# COMO ABRIR UM REQUERIMENTO ONLINE NA PREFEITURA DE MARIALVA – 1DOC

## PASSO 1 – ACESSE O SITE OFICIAL

Abra o navegador de internet e digite: <u>www.marialva.pr.gov.br</u>

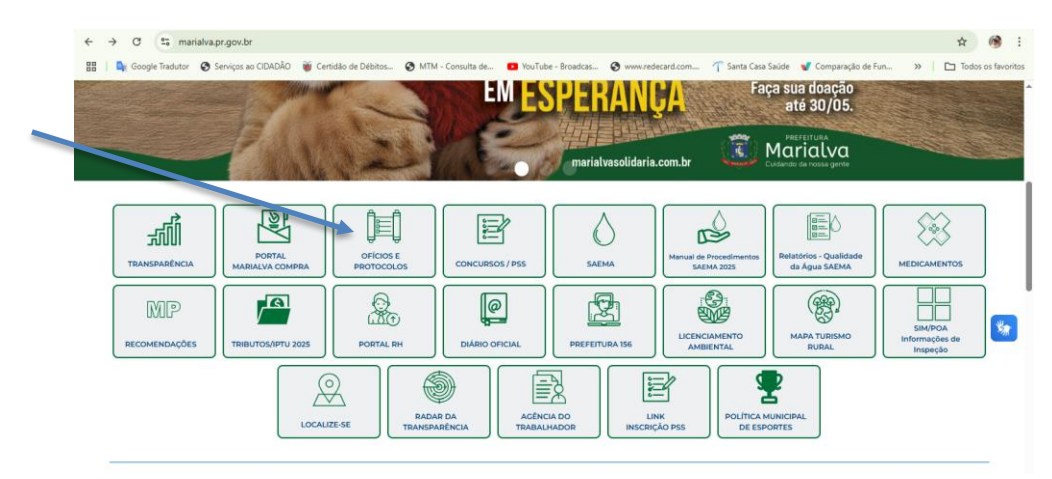

## PASSO 2 – CLIQUE EM "OFÍCIOS E PROTOCOLOS"

Na tela inicial, localize e clique no botão/ícone <u>OFÍCIOS E PROTOCOLOS para acessar a</u> <u>Central de Atendimento Digital.</u>

## PASSO 3 – ESCOLHA "PROTOCOLOS – ABERTURA E CONSULTA DE REQUERIMENTOS ADMINISTRATIVOS"

Na Central de Atendimento, clique em PROTOCOLOS para abrir um novo requerimento ou consultar protocolos já feitos.

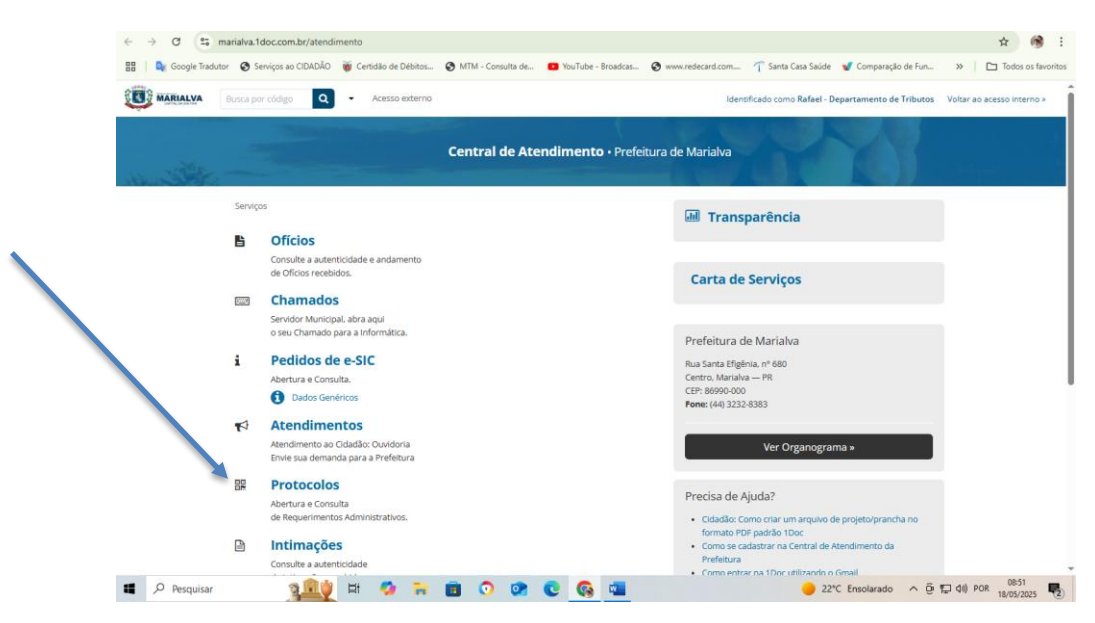

Exemplo da Central de Atendimento, com destaque na opção "PROTOCOLOS".

## PASSO 4 – FAÇA LOGIN OU CADASTRE-SE NA PLATAFORMA 1DOC

Se já for cadastrado, entre com seu e-mail e senha e clique em Prosseguir. Se não tiver cadastro, clique em "Não tenho senha"

Siga as instruções para criar seu login.

Também é possível acessar usando gov.br ou Certificado Digital.

| Entrar com seu e-mail |                                                                                                    |
|-----------------------|----------------------------------------------------------------------------------------------------|
| Endereço d            | Prosseguir                                                                                          |
|                       | Sem e-mail? Entre com CPF/CNPJ<br>Esquecă a senha<br>Năs tenho senha<br>Confirmação de segurança +: |
|                       | Não sou um robô reCAPTCHA<br>Princidade - Terres                                                    |
| gov.br                | Entrar com <b>govbr</b>                                                                             |
|                       | Entrar com Certificado Digital                                                                      |
|                       | OU                                                                                                  |
| g+                    | Entrar via Google                                                                                   |
|                       | Não postaremos nada nas redes sociais<br>sem sua permissão.                                         |

Tela de login na plataforma 1Doc, com opções de acesso.

## PASSO 5 – ESCOLHA O ASSUNTO DO REQUERIMENTO

<u>No painel da 1Doc, selecione o assunto do seu pedido entre as opções disponíveis</u> (ex: IPTU, Isenção de IPTU, Alvará de Licenciamento, Revisão Cadastral etc.).

## PASSO 6 – ELABORE O PEDIDO

#### <u>Preencha o formulário explicando seu pedido de forma clara e objetiva.</u>

Informe todos os dados importantes (nome, endereço do imóvel, número do cadastro, justificativa etc.).

## PASSO 7 – ANEXE DOCUMENTOS COMPROBATÓRIOS

Clique em <u>"Anexar Arquivo</u>" para incluir documentos necessários à análise do seu pedido (RG, CPF, comprovante de residência, certidões, laudos, contratos, etc.). Confira se todos os arquivos foram anexados antes de enviar.

## PASSO 8 – ENVIE O REQUERIMENTO

Revise as informações<u>, *clique em "Enviar" e anote o número do protocolo gerado.*</u> Com esse número, você poderá acompanhar o andamento do seu pedido.

## **PASSO 9 – ACOMPANHE O ANDAMENTO**

# <u>Consulte o status e novas exigências entrando novamente na 1Doc com seu login e senha.</u>

Fique atento ao seu e-mail para receber comunicações sobre o seu protocolo.

## **DICAS IMPORTANTES**

- Tenha sempre seus documentos digitalizados em PDF ou JPG.
- Use um e-mail ativo e confira sua caixa de entrada e spam.
- Em caso de dúvida, procure o setor de atendimento ao cidadão.

A 1DOC É O CANAL DIGITAL OFICIAL DA PREFEITURA DE MARIALVA PARA TODOS OS REQUERIMENTOS ADMINISTRATIVOS.